## How to submit your paper

STEP 1 : Access to homepage (http://journal.railway.or.kr)

### STEP 2 : Click "Authors"

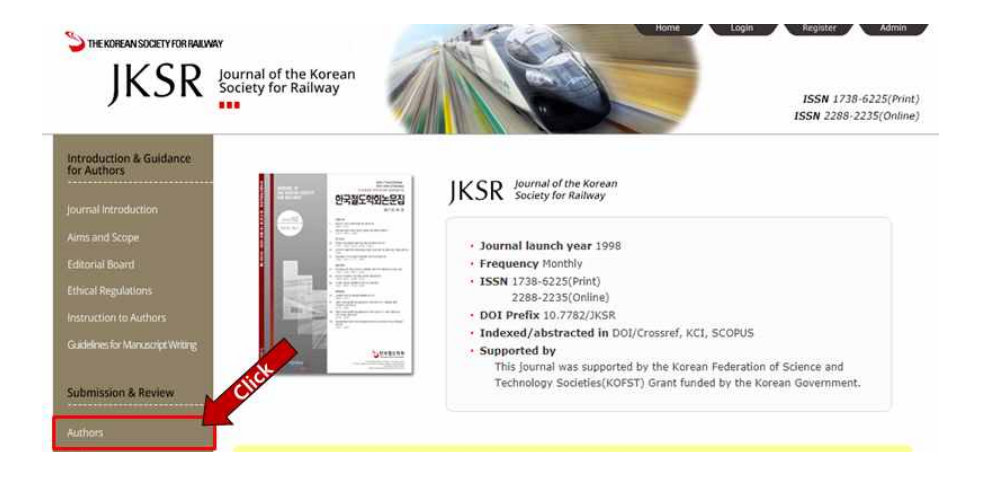

STEP 3 : Registration(If you are already registered, go to step 4.)STEP 3-1 : Click "Creat Account"

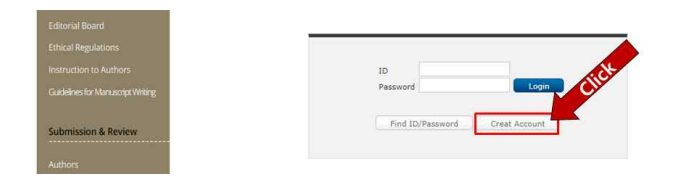

STEP 3-2 : Enter information for the check mark( ✓ : check mark)STEP 3-3 : Click "Check availability"

| Personal Informa | tion                              |                    |            |
|------------------|-----------------------------------|--------------------|------------|
| 학회 회원DB를 통하0     | 비회원 코드 및 프로필을 가져옵니다.              |                    |            |
| 논문투고를 위하며 반      | 드시 회원인증을 하셔야 합니다.                 |                    | 회원인증하      |
| Title 🤳          | ◎ Dr. ◎ Prof. ® Mr. ◎             | Ms.                |            |
| First Name 🤳     | John                              |                    |            |
| Last Name 🗸      | Doe                               |                    |            |
| Korean Name      |                                   |                    |            |
| Degree           | Ph.D.<br>M.S.)                    |                    | (ex. Ph.D. |
| Telephone        |                                   |                    |            |
| Mobile Phone     | 111-1111)                         |                    | (ex. 82-10 |
| Fax.             |                                   |                    |            |
| E-mail 1 🤳       | johndoe@google.co.kr              | Check availability | 1          |
| E-mail 2         |                                   | Check availability |            |
| Position         |                                   |                    |            |
| Affiliation 🤳    | Johndoe University                |                    |            |
| Department       |                                   |                    |            |
| Address 1 🗸      | S6-1111 Johndoe University ,Korea |                    |            |
| Address 2        |                                   |                    |            |
| Address 3        |                                   |                    |            |
| Zip Code         |                                   |                    |            |
| Country 🗸        | Korea                             | *                  | 8          |
|                  |                                   | No.                |            |
| ID 🗸             | johndoe                           | Check availability |            |

STEP 3-4 : Select search a keyword and search a topic STEP 3-5 : Click "Register"

| Topics I     You can register multiple.<br>Scarch a topic     Image: Constraint of the second second se                                                                                                    |
|----------------------------------------------------------------------------------------------------|
| You can register multiple.     Systems engineering       Systems engineering     State Mark Mark Mark Mark Mark Mark Mark Mark                                                                                                    |
| Keywords Vou can register multiple.<br>EMS type Maglev vehi<br>Contraction<br>Contraction |
| Search a keyword Stating without instate.                                                                                                    |

STEP 4 : Enter ID/Password and Login

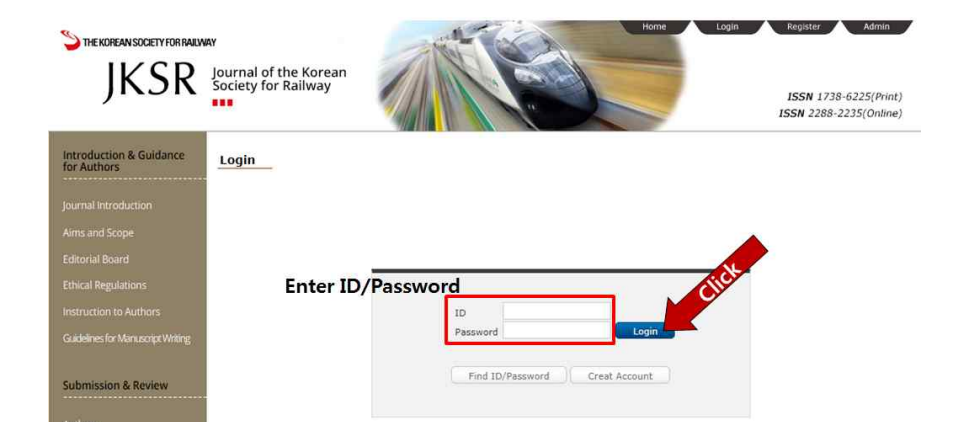

## STEP 5 : Click "New Submission"

| e menu for the author.<br>ase refer to the Help.                                                                                |                                                                                      |
|----------------------------------------------------------------------------------------------------|--------------------------------------------------------------------------------------|
|                                                                                                    | 7                                                                                    |
| Manuscript Subry On & Review Status                                                                                             | 🛛 📥 Editing & Publishing Status                                                      |
| Manuscript Submine & Review Status                                                                                              | Editing & Publishing Status     Awaiting Final Files                                 |
| Manuscript Subry n & Review Status<br>New Submission<br>Unsubmitted Manuscripts                                                 | Editing & Publishing Status     Awaiting Final Files     Check the Edited Manuscript |
| Manuscript Subry n & Review Status<br>New Submission<br>Unsubmitted Manuscripts<br>Submitted Manuscripts                        | Editing & Publishing Status     Awaiting Final Files     Check the Edited Manuscript |
| Manuscript Subry n & Review Status<br>New Submission<br>Unsubmitted Manuscripts<br>Submitted Manuscripts<br>Revised Manuscripts | Editing & Publishing Status     Awaiting Final Files     Check the Edited Manuscript |

STEP 6 : Enter information for the check mark( ✓ : check mark)
STEP 6-1 : Select search keyword and search topic
STEP 6-2 : Click "Save and go to next step"

| Manuscript                                                                                                   | (step.1)>(==2)>                                                                                                    | (==6)*(==4)*(==5)                                |                                                                                                    |
|----------------------------------------------------------------------------------------------------|----------------------------------------------------------------------------------------------------|--------------------------------------------------|----------------------------------------------------------------------------------------------------|
| se be sure to complete a<br>can search for keywords<br>enter more than one top<br>der to select the appropri | ccurately the required fields below.<br>from the list or you can add new keyword,<br>ic, but after the second will be used for reference when selec<br>riate Reviewer, you must enter keywords and topics.                                                                                                    | ting topics are only editor.                     |                                                                                                    |
| esearch Paper                                                                                                |                                                                                                    |                                                  |                                                                                                    |
| Manuscripts Type 🗸                                                                                           | Regular General      General      Gener | *                                                |                                                                                                    |
| Title 🥑<br>(~50 Words)                                                                                       | Word Counts: 0                                                                                                    | Special Character $\left\ T^{i}\right\ $ $T_{i}$ |                                                                                                    |
| Abstract 🔮<br>(200~250 Words)                                                                                | Word Counts: 0                                                                                                    | [Special Character] $[T^{i}]$ $[T_{i}]$          | Keywords Registration                                                                                                    |
| Keywords 🗸                                                                                                   | 2~5 keywords                                                                                                    | Search a keyword                                 | • ** de la set tel la revent des                                                                                                    |
| Category 🤞                                                                                                   | Research paper                                                                                                    |                                                  | Q (DI 1004)<br>= Q 2010103<br>= Q 2010103<br>= Q 2010103<br>= Q 2010103<br>= Q 2010103<br>= D 2010103<br>= D 201010<br>= D 201010<br>= D 20100<br>= D 20100<br>= D 201000<br>= D 20100<br>= D 201000<br>= D 2010000<br>= D 2010000<br>= D 2010000<br>= D 201000000000<br>= D 2010000000000000000000000000000000000 |
|                                                                                                    | Communication Paper                                                                                                    |                                                  | <ul> <li>Conventional tail</li> <li>migh-speed raft</li> <li>Magin</li> </ul>                                                                                                    |
| Topic 🍕                                                                                                    |                                                                                                    | Search topic                                     | <ul> <li>Muniting any simulation</li> <li>AAAT</li> <li>Sponse anglementig</li> <li>Security</li> <li>Sponse Anglementig</li> </ul>                                                                                                    |

## STEP 7 : Enter author information

STEP 7-1 : Click "Save and go to next step"

| nust enter your co-au                                                                                                    | uthors on the                                                                                 | basis of the orde | r in your paper.    | a                   |                       |
|----------------------------------------------------------------------------------------------------|-----------------------------------------------------------------------------------------------|-------------------|---------------------|---------------------|-----------------------|
| an change the order                                                                                                    | of the author                                                                                 | s by dragging the | e up/down arrow but | on placed the order | r number, '1' or '2'. |
|                                                                                                    |                                                                                               |                   |                     |                     |                       |
| orresponding Auth                                                                                                    | hor                                                                                           |                   |                     |                     |                       |
| Order First Nan                                                                                                    | me Last Nar                                                                                   | me Affiliation    | E-mail              | Correspondi         | ng Author Modify/De   |
| A. S. S. S. S. S. S. S. S. S. S. S. S. S.                                                                                                    |                                                                                               |                   |                     | 0                   |                       |
|                                                                                                    |                                                                                               |                   |                     |                     |                       |
| You can change the                                                                                                    | e order of th                                                                                 | he authors by d   | ragging the up/dov  | vn arrow button p   | placed the order numb |
| You can change the<br>or "2".                                                                                                    | e order of th                                                                                 | he authors by d   | ragging the up/dow  | vn arrow button j   | placed the order numb |
| You can change the<br>or '2'.                                                                                                    | ne order of th                                                                                | he authors by d   | ragging the up/dov  | vn arrow button (   | placed the order numb |
| You can change the<br>or "2".<br>Add a n                                                                                                    | e order of th                                                                                 | he authors by d   | ragging the up/dov  | vn arrow button (   | placed the order numb |
| You can change the<br>or "2".<br>Add a n<br>- Tibe                                                                                                    | ne order of th<br>new Author                                                                  | Dr. *             | ragging the up/dov  | vn arrow button (   | placed the order numb |
| You can change the<br>or '2'.<br>Add a n<br>- Tible<br>- First                                                                                                    | new Author                                                                                    | Dr. *             | ragging the up/dov  | vn arrow button (   | placed the order numb |
| You can change the<br>or '2'.<br>Add a n<br>- Title<br>- First<br>- Last                                                                                                    | ne order of th<br>new Author<br>Wame J                                                        | Dr. *             | ragging the up/dov  | vn arrow button ;   | placed the order numb |
| You can change th<br>or '2'.<br>Add a n<br>- Tible<br>- First<br>- Last<br>- E-ma                                                                                                    | ee order of the<br>new Author<br>. J<br>: Name J<br>all J                                     | Dr. *             | ragging the up/dov  | vn arrow button (   | placed the order numb |
| You can change the<br>or '2'.<br>Add a n<br>- Tible<br>- First<br>- Last<br>- Depa                                                                                                    | ee order of the<br>new Author<br>Name I<br>Name I<br>ail I<br>artment I                       | Dr. *             | ragging the up/dov  | vn arrow button (   | placed the order numb |
| You can change the<br>or '2'.<br>Add a n<br>- Tible<br>- First<br>- Last<br>- E-ma<br>- Affilia<br>- Affilia                                                                                                    | ee order of the<br>new Author<br>t Name J<br>Name J<br>all J<br>artment J<br>lation J         | Dr. *             | ragging the up/dov  | wn arrow button (   | placed the order numb |
| You can change the<br>or "2".<br>Add a m<br>- Title<br>- First<br>- Last<br>- E-ma<br>- Adfillia<br>- Count<br>- Count<br>- | ee order of the<br>new Author<br>: J<br>: Name J<br>all J<br>artment J<br>iation J<br>intry J | Dr. *             | ragging the up/do   | vn arrow button p   | alaced the order numb |

STEP 8 : Select checklist
STEP 8-1 : Click "Save and go to next step"

| Checklist                                | step. 1 > (step. 2 > (step. 3 > (step. 4 > (step. 5                                         |
|------------------------------------------|---------------------------------------------------------------------------------------------|
| Has this manuscript been submit          | ted previously?                                                                             |
| Yes O No                                 |                                                                                             |
| n<br>Confirm that the manuscript has bee | en submitted solely to this journal and is not published, in press, or submitted elsewhere. |
|                                          |                                                                                             |

STEP 9 : Select upload file
STEP 9-1 : Click "Save and go to next step"

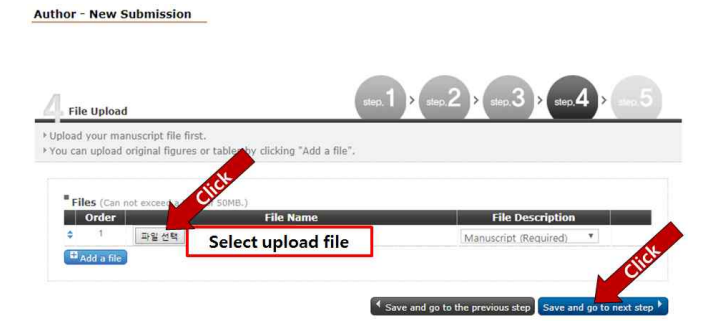

STEP 10 : Confirm the entered information
STEP 10-1 : Click "Convert" and Click "View"
STEP 10-2 : Click "Submit"

Author - New Submission

| verted 'pdf' version manuscript proof at the for         | make changes as neede<br>ot of this page, you MUS | d by clicking the "Modify" button<br>T CLICK "SUBMIT" to complete | n. After reviewing the<br>your submission |
|----------------------------------------------------------|---------------------------------------------------|-------------------------------------------------------------------|-------------------------------------------|
|                                                          |                                                   |                                                                   |                                           |
| step, Manuscript                                         |                                                   |                                                                   | Modify                                    |
| Manuscripts Type:<br>Regular (General)                   |                                                   |                                                                   |                                           |
| Title:                                                   |                                                   |                                                                   |                                           |
| Abstract:                                                |                                                   |                                                                   |                                           |
| Keywords: EMS type Maglev vehicle, Vehic                 | cles Networks                                     |                                                                   |                                           |
| Category: Research paper                                 |                                                   |                                                                   |                                           |
| Topics: Conventional rail                                |                                                   |                                                                   |                                           |
|                                                          |                                                   |                                                                   |                                           |
| step.2 Co-Authors                                        |                                                   |                                                                   | Modify                                    |
| 1.                                                       |                                                   |                                                                   |                                           |
|                                                          |                                                   |                                                                   |                                           |
| step. 3 Comments                                         |                                                   |                                                                   | Modify                                    |
| Has this manuscript been submitted previou<br>N          | usly?                                             |                                                                   |                                           |
| Confirm that the manuscript has been submelsewhere.<br>Y | nitted solely to this jour                        | nal and is not published, in pres                                 | s, or submitted                           |
| step. <b>4</b> File Upload                               |                                                   |                                                                   | Modify                                    |
| 1.                                                       |                                                   |                                                                   |                                           |
|                                                          |                                                   |                                                                   |                                           |
|                                                          | Sile and                                          |                                                                   |                                           |
| step. <b>5</b> PDF Conversion and Submission             | Convert Word to PDF                               | Author Confirm                                                    | <b>&gt;</b>                               |
| step, <b>5</b> PDF Conversion and Submission             | Convert Word to PDF                               | Autior Commin                                                     |                                           |
| step, 5 PDF Conversion and Submission                    | Convert Word to 202                               | View                                                              |                                           |

### • Paper template download

### STEP 1 : Access to homepage (http://journal.railway.or.kr)

### STEP 2 : Click "Instruction to Authors"

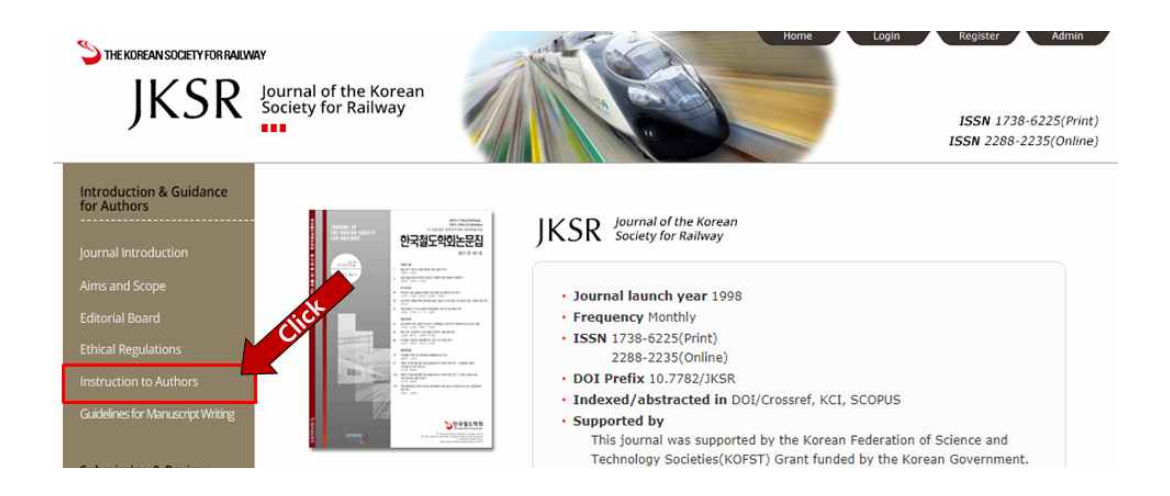

# STEP 3 : Click "Template of the manuscript for publication" (http://railway.or.kr/UploadData/Editor/Conference/201612/B4AF5E1C33B244D3B9EB9 577BFC0633D.doc)

### Guidelines on Manuscript Submission

Manuscripts submitted to the Journal must follow the Society's Research Ethics Regulations.

### Instructions on the Submission of Manuscripts for Review

Manuscripts may be submitted online at any time in accordance with the "Manuscript Submission Regulations" of the Journal.
 Manuscripts for review are to be submitted as follows: 1) Download the template of the manuscript for review (1st column) below; 2) Edit the manuscript in accordance with the "Outline on the Composition of Manuscripts and Detailed Guidelines" and the example in the relevant template; and 3) Submit it online at the Society website 

"Academic journals" 

"Journal of the Korean Society for Railway" 

"Author (manuscript submission)."

" Download: Template of the manuscript for review (1st column)

3. Both members and non-members may submit manuscripts (however, when the corresponding author or the first author is a nonmember, the manuscript review fees and manuscript publication fees separately decided by the Society must be paid).

4. The manuscript review fee shall be included in the manuscript publishing fee.

5. For details, please refer to Manuscript Submission Regulations.

### Manuscript Review Procedures

Manuscript review is performed promptly and fairly in accordance with the manuscript review regulations of the Journal, and the progress
of the manuscript review can be personally confirmed by using the corresponding author's user name and password to log into the Society's
online manuscript review system.

2. The results of the review are reported to the corresponding author, and a manuscript is considered unacceptable if a revised and supplemented version is not submitted within three months in the case of a first review and within two months in the case of a second review, respectively, from the date of notification.

3. In principle, objections to the final judgment on the results of manuscript review are not accepted.

### Instructions on the Submission of the Final Manuscript

1. When the manuscript submitted has been finally accepted, the final manuscript must be submitted for publication. Here, the copyright transfer confirmation form must be submitted simultaneously for the submission of the final manuscript to be complete. If the final manuscript is not submitted within one month from the date of manuscript acceptance notification, the manuscript may be regarded as having been withdrawn by the corresponding author.

2. Final manuscripts are to be submitted as follows: 1) Edit the manuscript in accordance with the "Outline on the Composition of Manuscripts and Detailed Guidelines" and example in the relevant mplate; and 2) Submitit online at "Journal of the Korean Society for Railway" website → "Author".

3. In principle, all references must be listed 100% in the release bear in mind that if this is not followed, the manuscript submitted may be processed as unacceptable or its publication may be even indefinitely.

\* Download Tem plate of the manuscript for publication

### Guidelines on the Manuscript Publication Fees

\* Number of basic pages (6 pages): 120,000 won; 40,000 won added to each page exceeding 6 pages

### **Inquiries Related to Manuscripts**

\* Inquiries regarding the overall manuscript publication process: Phone: (02) 794-5160; E-mail: editorial@railway.or.kr